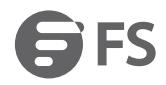

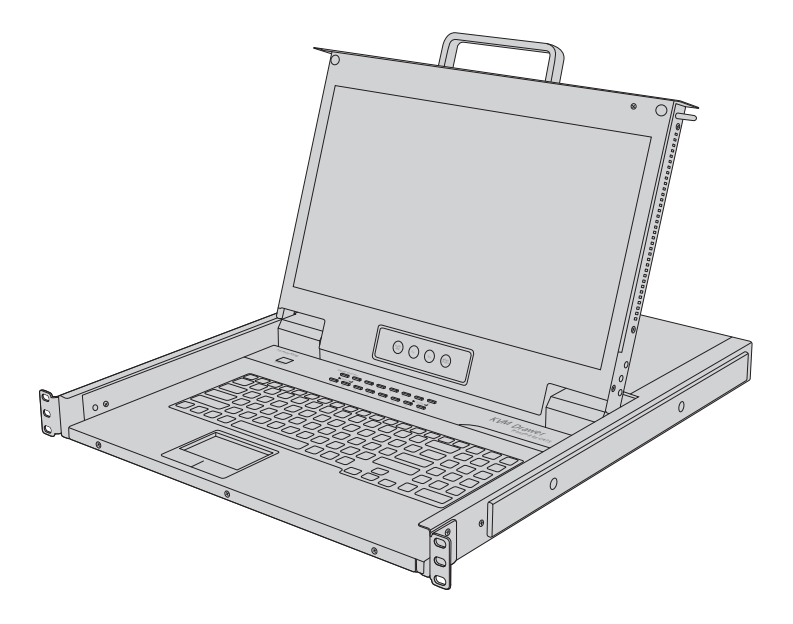

Cat5e/6/7 Rack-Mount USB

# **KVM SWITCHES**

Quick Start Guide V1.0

# Introduction

Thank you for choosing FS KVM switches. This guide is designed to familiarize you with the layout of the KVM switch and describes how to deploy it in your network.

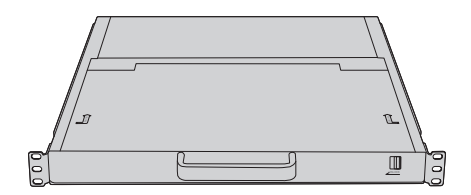

KVM-160217IP/KVM-080217IP

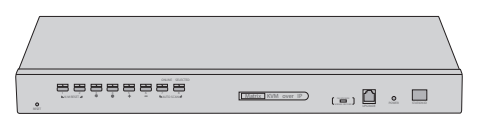

KVM-0802IP

# AC Power Cord x1 Cat5e Patch cable x1 RJ45 to VGA Interface Module x8/16 USB Flash Disk x1 U Image: Catse Patch cable x1 RJ45 to VGA Interface Module x8/16 USB Flash Disk x1 Image: Catse Patch cable x1 RJ45 to VGA Interface Module x8/16 USB Flash Disk x1 Image: Catse Patch cable x1 RJ45 to VGA Interface Module x8/16 USB Flash Disk x1 Image: Catse Patch cable x1 Rack-mount Kit x2 Front Bracket x2 Screw x8

NOTE: The number of RJ45 to VGA Interface Module for KVM-0802IP and KVM-080217IP is 8, and KVM-160217IP is 16. Rack-mount Kit is provided for KVM-080217IP and KVM-160217IP only.

# Accessories

# **Hardware Overview**

### **Front Panel Buttons**

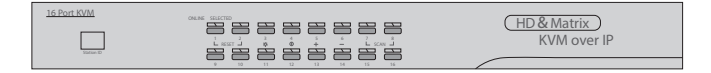

| Buttons | Components     | Function                                                                                                    |
|---------|----------------|----------------------------------------------------------------------------------------------------|
| 1~8/16  | Port Selection | Switch freely from port 1 to port 8/16.                                                                                                    |
| 1       | Poset          | Press [1] and [2] at the same time for three seconds to                                                                                                    |
| 2       | heset          | reset the keyboard and mouse.                                                                                                    |
| 3       | Brightness     | First, press the port button which is going to be set.<br>Then start to adjust the mode.<br>Press [3] for three seconds to enter brightness<br>adjusting mode.<br>Number 33 is flashing on the LED tube.<br>Then press [5] and [6] to adjust.<br>Press [3] to exit or wait for five seconds and it will<br>auto-exit. |
| 4       | Definition     | First, press the port button which is going to be set.<br>Then start to adjust the mode.<br>Press [4] for three seconds to enter definition adjusting<br>mode.<br>Number 44 is flashing on the LED tube.<br>Then press [5] and [6] to adjust.<br>Press [4] to exit or wait for five seconds and it will<br>auto-exit. |
| 5       | Adjust +       | Press [5] to enhance the brightness after entering<br>brightness adjusting mode, or enhance the definition<br>after entering definition adjusting mode.                                                                                                    |

| б | Adjust -/Initialize | Press [6] to reduce the brightness after entering<br>brightness adjusting mode, or reduce the definition<br>after entering definition adjusting mode.<br>Press [6] for three seconds to initialize the brightness<br>and definition of each port. |  |
|---|---------------------|----------------------------------------------------------------------------------------------------|--|
| 7 | (con                | Press [7] and [8] at the same time for three seconds to                                                                                                    |  |
| 8 | Scall               | enter the auto scan mode.                                                                                                    |  |

### LED OSD Controls

KVM-080217IP/KVM-160217IP

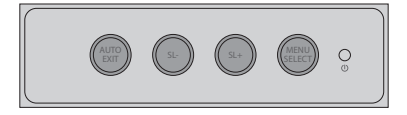

| Buttons     | Function                                                                                                    |
|-------------|----------------------------------------------------------------------------------------------------|
| AUTO/EXIT   | Press this button to exit the current menu and return to the previous menu or exit the LED OSD, or enter automatic configuration. |
| SL-/SL+     | Press this button to move your menu to make corresponding adjustment.                                                             |
| MENU SELECT | Press this button to invoke the menu function and open the main menu.                                                             |

### Front Panel LEDs

KVM-080217IP/KVM-160217IP

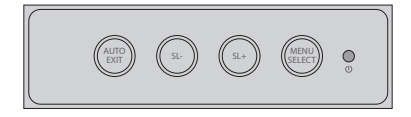

| LED State      | Description                                   |
|----------------|-----------------------------------------------|
| Green          | KVM is powered on.                            |
| Red            | Power off or access non-standard VESA signal. |
| Flashing Green | Energy saving mode or no signal.              |

|  | Matrix KVM over IP |  | POWER STOTEM ID |
|--|--------------------|--|-----------------|
|--|--------------------|--|-----------------|

| LEDs                | Status | Description                                                          |
|---------------------|--------|----------------------------------------------------------------------|
| Power               | Blue   | KVM is powered on.                                                   |
| Online LED lights   | Green  | KVM has been connected to its corresponding computer and powered on. |
| Selected LED lights | Orange | The computer attached to its corresponding port is up and running.   |
| Station ID          | /      | Display the current port.                                            |

### **Front Panel Ports**

|          | ONLINE SELECTED |                    |                    |                  |
|----------|-----------------|--------------------|--------------------|------------------|
|          |                 |                    |                    |                  |
| KAMRESET |                 | Matrix KVM over IP | Contraction of the |                  |
| 0        |                 |                    |                    | POWER STATION ID |

| Ports                     | Description                           |  |
|---------------------------|---------------------------------------|--|
| FW UPGRADE-NORMAL RECOVER | Reserved port for hardware upgrading. |  |
| UPGRADE                   | Reserved port for hardware upgrading. |  |

### **Rear Panel Ports**

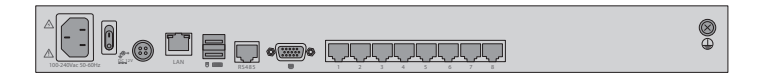

| Ports                   | Description                                            |  |
|-------------------------|--------------------------------------------------------|--|
| Power Input (AC)        | A power input port for AC power cord.                  |  |
| Power Switch            | Turn on/off the power.                                 |  |
| Power Input (DC)        | A power input port for DC power cord.                  |  |
| LAN Port                | Connect the remote computer for remote control.        |  |
| USB Port                | Connect external keyboard, mouse and monitor for local |  |
| HDMI Port control.      | control.                                               |  |
| RJ45 Ports              | Connect computer or server.                            |  |
| Ground Connecting Screw | For grounding the KVM Switch.                          |  |
| RS485 Port              | Reserved port for hardware upgrading.                  |  |

# Site Environment

- Do not operate it in an area that exceeds an ambient temperature of 40°C or nearby heat sources.
- The installation site should be well ventilated.
- Be sure that the KVM switch is level and stable to avoid any hazardous conditions.
- Do not install the equipment in a dusty environment.
- The installation site must be free from leaking or dripping water, heavy dew, and humidity.

# Installing

### **Rack Mounting**

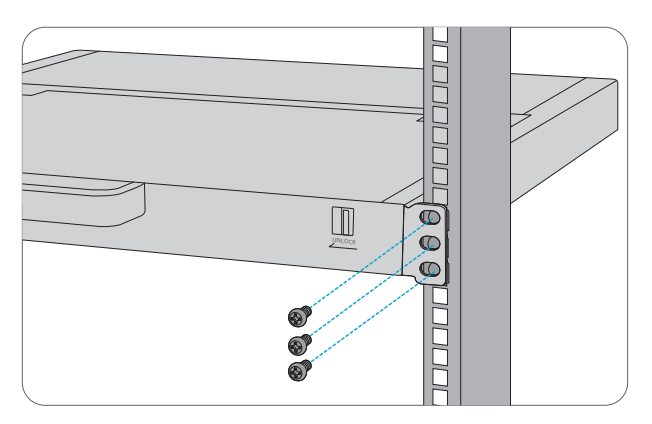

1. Attach the switch to the rack using six M6 screws and nuts.

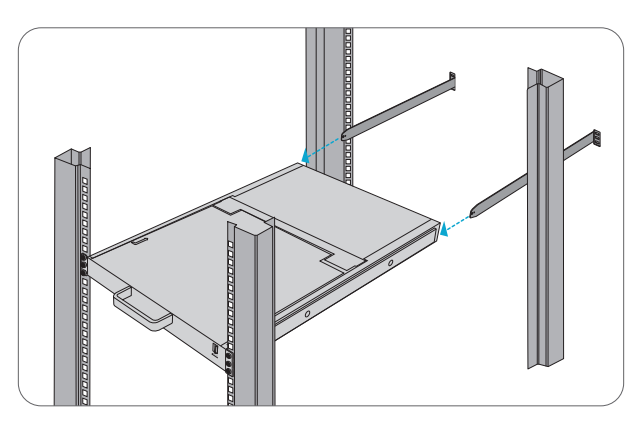

2. Slide the rack-mount kit into the switch's side mounting brackets from the back to the front, then screw the rack-mount kit to the rack.

NOTE: The rack-mount kit is provided for KVM-080217IP and KVM-160217IP only.

### Grounding the KVM Switch

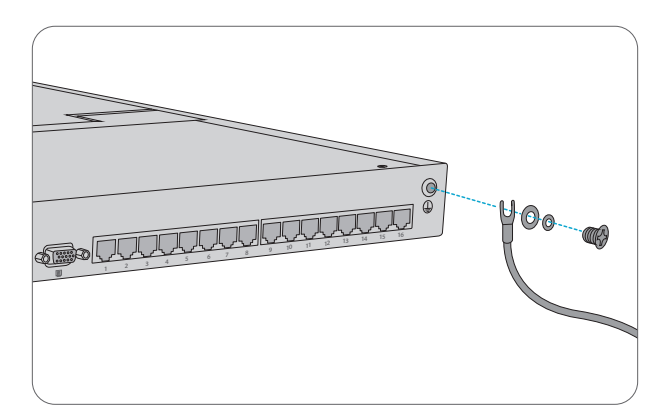

1. Connect one end of the grounding wire to a proper earth ground, such as the rack in which the KVM switch is mounted.

2. Secure the grounding lug to the grounding point on the KVM switch's back panel with the washers and screws.

### **Connecting the Power**

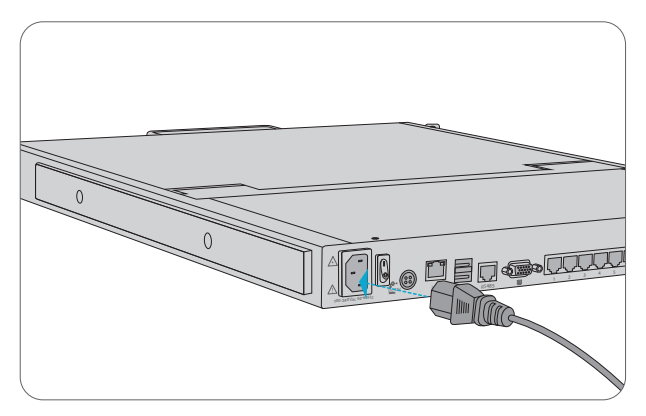

- 1. Plug the provided AC power cord into the power port on the back of the KVM switch.
- 2. Connect the other end of the power cord to an AC power source.
- 3. Open the power switch on the rear panel.

WARNING: Do not install power cables while the power switch is on.

**NOTE:** DC power cord is not included in the package.

### **Connecting to the RJ45 Ports**

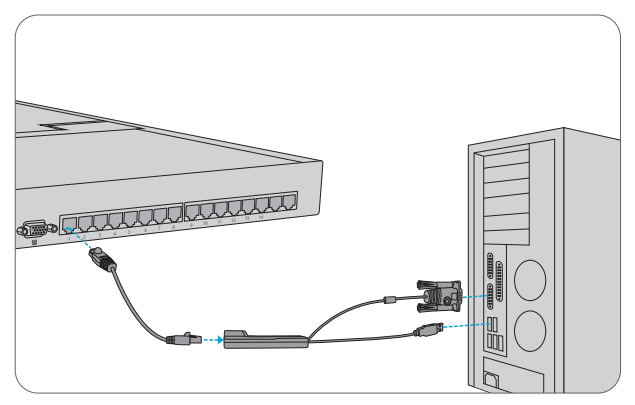

1. Connect an Ethernet cable to the RJ45 port of the KVM switch.

2. Connect the other end of the Ethernet cable to the RJ45 port of the supplied RJ45 to VGA Interface Module and then connect the VGA port of the Module to a server or computer.

### **Connecting to the LAN Port**

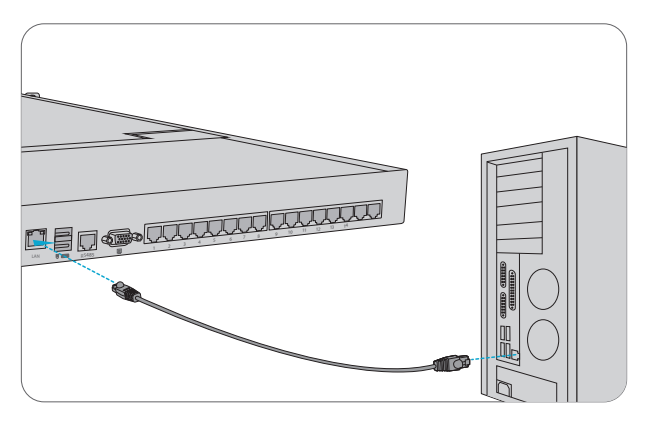

- 1. Connect an Ethernet cable to the RJ45 port of a server or computer.
- 2. Connect the other end of the Ethernet cable to the LAN port of the switch.

### **Connecting to USB and HDMI Ports**

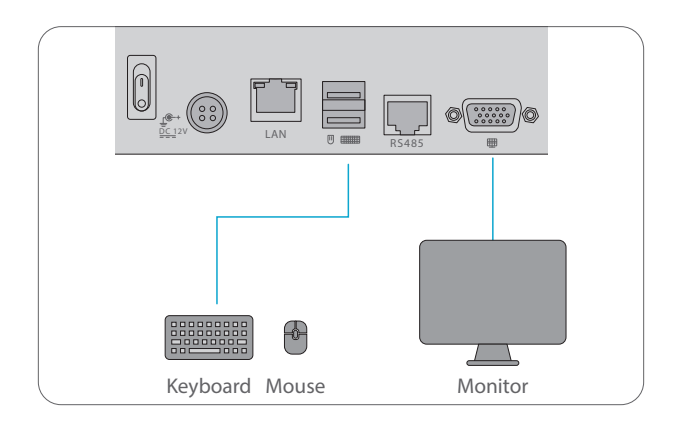

Connect external keyboard, mouse and monitor (optional).

# **Opening & Closing the Console**

### KVM-080217IP/KVM-160217IP

### **Opening the Console**

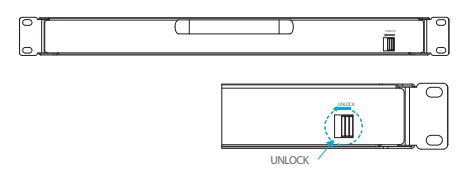

1. Release the lock and pull the KVM console.

NOTE: The lock can only do horizontal locking, it can't bear any load.

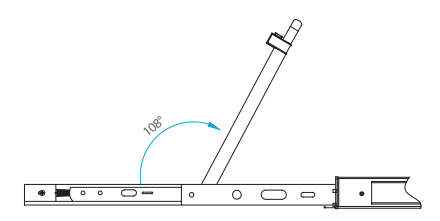

- 2. Pull the KVM console all the way out until it clicks into place;
- 3. Open the LED panel to display the LED screen; the LED panel can be rotated up to 108°.

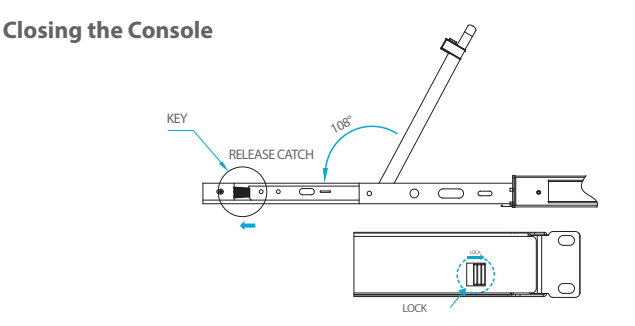

1. Close the LED panel and the power will automatically shut down.

2. Push the release catch in the direction of the arrow; push the LED panel all the way in until it automatically locks up.

3. Lock the LED panel.

# **Local Control**

- Step 1: KVM-080217IP and KVM-160217IP can be set with its' own keyboard and LED screen. While KVM-0802IP can be set with the external keyboard, mouse and monitor connected to the USB and HDMI port of the KVM rear panel.
- Step 2: Release the lock, pull the KVM console from server rack and open the screen.
- Step 3: There will be two "beeps" after the KVM powering on. The ONLINE LED lights on front panel keep green flashing and an UI window appears for you to input user name and password. User Name: admin

Password: admin

|            |       | FS           |           |
|------------|-------|--------------|-----------|
| We         | come  | to FS KVM Sw | vitch     |
| Usemar     | admin |              |           |
| Password   | ***** |              |           |
| C Keep Pas | sword | 🛛 Keyboard   | Cleartext |
|            |       | Login        |           |
|            |       |              |           |

### **Remote Control**

- Step 1: Remote control setting is worked through the computer connected to the LAN port of the KVM rear panel.
- Step 2: Open the IE browser, click top-right settings  $\rightarrow$  [Internet Options]
- Step 3: Click [Security]  $\rightarrow$  [Custom Level]
- Step 4: Find [ActiveX controls and plugins], choose [Enable]

Step 5: Click [Advanced], find [Allow software to run or install even if the signature is invalid] and select it.

Step 6: If you want to set other IP address, please enter Local [System Setting] → [Network Setting].

NOTE: Please remember the IP address for remote control.

Step 7: Open an explorer, enter 192.168.1.167, the interface shows below: User Name: admin

User Marrie: aurnin

Password: admin

| <b>G</b> FS              |
|--------------------------|
| Welcome to FS KVM Switch |
| A   admin                |
| â                        |
| English 🔻                |
| Sign in                  |
|                          |

After logging in for the first time, a prompt for "loading the ActiveX" will appear below the browser. Clicking "Allow" to bring up the "Download Video Plugin" dialog box. Click "OK" to use the video plugin.

**NOTE:** For security, please change the password after first login. Differentiating between capital and lowercase letters.

# **Online Resources**

- Download https://www.fs.com/download.html
- Help Center https://www.fs.com/service/help\_center.html
- Contact Us https://www.fs.com/contact\_us.html

# **Product Warranty**

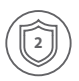

Warranty: FS KVM Switches enjoy 2 years limited warranty againist defect in materials or workmanship. For more details about warranty, please check at https://www.fs.com/policies/warranty.html

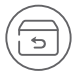

Return: If you want to return item(s), information on how to return can be found at https://www.fs.com/policies/day\_return\_policy.html

Q.C. PASSED

Copyright © 2020 FS.COM All Rights Reserved.